## **HP ALM Performance Center**

ソフトウェア・バージョン: 12.50

## トラブルシューティング・ガイド

ドキュメント・リリース日:2015 年 9 月(英語版) ソフトウェア・リリース日:2015 年 9 月

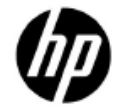

ご注意

#### 保証

HP製品、またはサービスの保証は、当該製品、およびサービスに付随する明示的な保証文によっ てのみ規定されるものとします。ここでの記載で追加保証を意図するものは一切ありません。こ こに含まれる技術的、編集上の誤り、または欠如について、HPはいかなる責任も負いません。

ここに記載する情報は、予告なしに変更されることがあります。

#### 権利の制限

機密性のあるコンピューターソフトウェアです。これらを所有、使用、または複製するには、HP からの有効な使用許諾が必要です。商用コンピューターソフトウェア、コンピューターソフトウェ アに関する文書類、および商用アイテムの技術データは、FAR12.211 および 12.212 の規定に従い、 ベンダーの標準商用ライセンスに基づいて米国政府に使用許諾が付与されます。

#### 著作権について

© Copyright 1992 - 2015 Hewlett-Packard Development Company, L.P.

#### 商標について

Adobe®は、Adobe Systems Incorporated (アドビシステムズ社)の登録商標です。

Intel®は、米国およびその他の国におけるIntel Corporationの商標です。

OracleおよびJavaはOracleおよびその関連会社の登録商標です。

Microsoft®およびWindows®は、米国におけるMicrosoft Corporationの登録商標です。

UNIX®は、The Open Groupの登録商標です。

## ドキュメントの更新情報

このマニュアルの表紙には、以下の識別情報が記載されています。

- ソフトウェアバージョンの番号は、ソフトウェアのバージョンを示します。
   ピリオドの前にある番号は、メジャーリリース番号です。
   ピリオドのすぐ後にある番号は、マイナーリリース番号です。
   ピリオドの後にある2番目の番号は、マイナーマイナーリリース番号です。
- ドキュメントリリース日は、ドキュメントが更新されるたびに変更されます。
- ソフトウェアリリース日は、このバージョンのソフトウェアのリリース期日を表します。

更新状況、およびご使用のドキュメントが最新版かどうかは、次のサイトで確認できます。

#### http://support.openview.hp.com/selfsolve/manuals

このサイトを利用するには、HP Passport への登録とサインインが必要です。HP Passport ID の登録 は、次の Web サイトから行なうことができます。

#### http://h20229.www2.hp.com/passport-registration.html

または、HP Passport のログインページの [New users - please register] リンクをクリックします。

適切な製品サポートサービスをお申し込みいただいたお客様は、更新版または最新版をご入手い ただけます。詳細は、HPの営業担当にお問い合わせください。

## サポート

HP ソフトウェア・サポート Web サイトを参照してください。

#### http://support.openview.hp.com

このサイトでは、HP のお客様窓口のほか、HP ソフトウェアが提供する製品、サービス、および サポートに関する詳細情報をご覧いただけます。

HP ソフトウェアオンラインではセルフソルブ機能を提供しています。お客様のビジネスを管理するのに必要な対話型の技術サポートツールに、素早く効率的にアクセスできます。HP ソフトウェアサポートの Web サイトでは、次のようなことができます。

- ― 関心のあるナレッジドキュメントの検索
- 一 サポートケースの登録とエンハンスメント要求のトラッキング
- ソフトウェアパッチのダウンロード
- ― サポート契約の管理
- HP サポート窓口の検索
- 利用可能なサービスに関する情報の閲覧
- ― 他のソフトウェアカスタマーとの意見交換
- ― ソフトウェアトレーニングの検索と登録

一部のサポートを除き、サポートのご利用には、HP Passport ユーザーとしてご登録の上、サイン インしていただく必要があります。また、多くのサポートのご利用には、サポート契約が必要で す。アクセスレベルの詳細については、次の Web サイトをご覧ください。

#### http://h20230.www2.hp.com/new\_access\_levels.jsp

HP Passport ID を登録するには、次の Web サイトにアクセスしてください。

http://h20229.www2.hp.com/passport-registration.html

## 目次

|     | はじめに                                                  | 7       |
|-----|-------------------------------------------------------|---------|
| 第1章 | 自動起動に関する トラブルシューティング                                  | 8       |
|     | 予約済みタイムスロットでテストを実行できない                                | 8       |
|     | 実行がタイムスロット内に存在しない                                     | 9       |
|     | 実行は存在せず,タイムスロットは有効                                    | 9<br>10 |
|     | タイムスロット内に実行が存在する                                      | 11      |
|     | 実行はタイムスロットに存在し,ステータスは[実行中], [停止中],<br>[アナリシス データの作成中] | 11      |
|     | 実行はタイムスロットに存在し,ステータスは[アナリシス データの<br>作成を保留中]           | 12      |
|     | 実行はタイムスロットに存在し,ステータスは[アナリシス データの<br>作成に失敗]            | 12      |
|     | 実行はタイムスロットに存在し、ステータスは[結果の照合前]                         | 12      |
|     | 実行はタイムスロットに存在し,ステータスは [アナリシス データの<br>作成前]             | 13      |
|     | 実行はタイムスロットに存在し、ステータスは「完了」                             | 13      |
|     | 実行はタイムスロットに存在し、ステータスは [取り消し]                          | 13      |
|     | 実行はタイムスロットに存在し、ステータスは [実行エラー]                         | 13      |
|     | [実行エラー] ステータスでイベント・ログに記録されるエラー・メッセージ                  | 14      |
|     | 実行はタイムスロットに存在し、ステータスは[結果の照合に失敗]                       | 17      |
|     | L結果の照台に失敗」ステータスでイベント・ログに記録されるエラー・<br>メッセージ            | 17      |

## 

| 第3章 | トポロジと SiteScope の統合に関するトラブルシュー                    |           |
|-----|---------------------------------------------------|-----------|
|     | ティング                                              | 22        |
|     | [モニタの設定] ダイアログ・ボックスに何も表示されない, またはエラー・メ<br>ジが表示される | ッセー<br>22 |
|     | テンプレート配布でのエラー                                     | 24        |
|     | 実行時にトポロジ・グラフが表示されない                               | 25        |
|     | 実行時にトポロジ・グラフにデータが表示されない                           | 25        |
|     | HP SiteScope と ALM Performance Center を組み合わせて使用する | 26        |
|     |                                                   |           |

## 第4章 System Identity Utilityのトラブルシューティング......27

| IdentityChangerUtil.exe の実行中に「別のインスタンスが既に実行中です。別インス<br>ンスに切り替えてください」というエラーが発生する    | 、タ<br>. 27 |
|------------------------------------------------------------------------------------|------------|
| ALM Platformの詳細情報を Performance Center サーバに入力すると, 「ALM Platform 接続できません」というエラーが発生する | 1に<br>. 28 |
| システム・ユーザの変更でエラーが発生する                                                               | . 28       |
| ホストまたは Performance Center サーバの再設定をラボ管理から実行できない                                     | . 30       |
|                                                                                    | 21         |

| 第5章 | 一般的なトラブルシューティング     | 31 |
|-----|---------------------|----|
|     | データベース・サーバにログインできない |    |
|     | モニタを作成できない          |    |
|     | 自動ホスト・モニタの無効化       |    |

# はじめに

## はじめに

HP ALM Performance Center トラブルシューティング・ガイドにようこそ。

本書では、ALM Performance Center の操作で発生する問題のトラブルシューティングについて説明します。

**注**: HP ALM Performance Center のユーザ・インタフェースの詳細については, 『HP ALM Performance Center ガイド』を参照してください。

# 第1章 自動起動に関する トラブルシューティング

本章では,パフォーマンス・テストの自動起動機能に関する問題のトラブルシュー ティングについて説明します。

## 予約済みタイムスロットでテストを実行できない

#### 問題の説明

パフォーマンス・テストに自動起動のタイムスロットを予約しましたが, テスト の実行に失敗します。

## トラブルシューティング

タイムスロット・モジュール (カレンダ・ビュー)を開き,予約したタイムスロットを選択します。タイムスロットは,開始時刻,名前,IDのいずれかを指定して検索できます。

- 自動起動として予約したタイムスロットが見つからなかった場合:予約した タイムスロットは削除された可能性があります。
  - イベント・ログで、PC\_timeslotDeleted イベントをチェックします。イベント・ログには、タイムスロットを削除したユーザと削除された時刻が記録されています。イベントが見つからない場合は、プロジェクト管理者またはラボ管理者に問い合わせてください。
- 自動起動として予約したタイムスロットが見つかった場合:タイムスロット
   に関連するイベントは、「イベントログ」タブで追跡できます。
  - - さらに詳しく調べるには、実行そのものを確認します。カレンダ・ビューの右側にある
     [詳細] 表示枠で、実行のリンクをクリックします。以下のトラブルシューティング手順に関する項に進んでください。

- 自動機能用に予約したタイムスロットに類似したものが複数ある場合(予約 したパフォーマンス・テストに複数のタイムスロットが連続して関連付けら れている場合):このタイムスロットは、エラーなどが原因で分割されてい ます。
  - 一 分割された原因を確認するには、最も早い時刻のタイムスロット(予約した開始時刻のタイムスロット)を選択します。パフォーマンス・テストは分割後のタイムスロットのいずれかで実行されている可能性があるので、それぞれを確認して実行へのリンクを探します。必要に応じて、以下のトラブルシューティング手順に関する項に進んでください。
  - タイムスロットの分割を追跡するには、元のタイムスロットのイベント・ログに記録されている PC\_timeslotSplitIntoと PC\_timeslotSplitFrom の各イベントを確認します。

## 実行がタイムスロット内に存在しない

## 問題の説明

実行が開始されませんでした。タイムスロットが無効(ホスト割り当ての問題な どで),またはテストをタイムスロットにリンク後[自動起動]チェックボック スをオンにしませんでした。

## トラブルシューティング

- タイムスロットが自動起動としてマークされていない場合:タイムスロットは自動起動としてスケジュールされていないので、実行は開始されません。
   タイムスロットの自動起動をスケジュールするには、タイムスロットの予約時に[自動起動]オプションをオンする必要があります。
- タイムスロットが自動起動としてマークされている場合:タイムスロットの 実行はスケジュールされていましたが、起動しませんでした。タイムスロットが無効(ホストの割り当ての問題など)である可能性があります。ラボの 設定を変更すると、タイムスロットは無効になることがあります。

## 実行は存在せず、タイムスロットは有効

現在タイムスロットは有効ですが、タイムスロットの開始時刻の時点では無効 だったと考えられます。タイムスロットのイベント・ログで次のメッセージを確 認します。PC\_timeslotNotAutostartedDueToInvalidity および PC\_timeslotNotAutostartedDueToLackOfTime。システムはプロジェクト設定の自動 起動オプションに基づいてタイムスロットの自動起動を中止します。 つまり,その後タイムスロットが有効になり,タイムスロットが開いているとし ても,テストは実行されません。

また、タイムスロット内で ALM サーバがダウンしたために、自動起動が実行されなかった可能性もあります。

**注**:タイムスロットが無効になった時刻を確認するには、タイムスロットの [**履 歴**] タブ (グリッド・ビューのみ) の [妥当性] フィールドの変更をチェックす るか、タイムスロットのイベント・ログで PC\_timeslotValidityChangedWhenOpen イ ベントをチェックします。

## 実行は存在せず、タイムスロットは無効

タイムスロットをダブルクリックして開き,失敗の理由を確認します。タイムス ロットが無効になる原因には,次のようなものがあります。

 ホストの割り当て – システムはタイムスロットが要求したすべてのリソース を割り当てることができませんでした。この問題は、ホスト・プロパティ、ホストのステータス、プールへのホストの割り当て、プロジェクトへのプールの割り当てを変更したことが原因で発生します。

通常,システムはタイムスロットが無効にならないようにホスト割り当てを 再編成しようとします。しかし,この再編成はタイムスロットとホスト・プ ライオリティに依存するため,利用不可なホストが足りないと,タイムスロッ トを有効にしておくことができない場合もあります。

割り当ての問題が解決していても,タイムスロットの期間内に問題がある点 に注意してください。

- 無効なパフォーマンス・テスト パフォーマンス・テストの変更が原因で、 テストが無効になりました。原因としては、Load Generator をグループに割り 当てる際にエラーが発生した場合などが考えられます。また、テストに関連 付けられたスクリプトの変更が原因になることもあります。テストを開き(テ ストへのリンクを使用)、設計ページでエラーがあるか確認してください。
- ライセンスの問題 プロジェクトの上限またはライセンスが変更されました。
   管理者にお問い合わせください。

**注**:タイムスロットが無効になった時刻を確認するには、タイムスロットの [**履 歴**] タブ (グリッド・ビューのみ)の [妥当性] フィールドの変更をチェックす るか、タイムスロットのイベント・ログで PC\_timeslotValidityChangedWhenOpen イ ベントをチェックします。 タイムスロット内でホストが非稼働状態になった場合は、次の内容を確認します。

ホスト・モジュール([ラボリソース]の下)の,グリッド内でホストを探しま す。下部の表示枠にある[イベント ログ]タブに切り替えます。 PC\_hostChangeStateSuccess イベントを調べてホストの状態を追跡します。ホス ト・ステータスの変更は, PC hostChangeStatusSuccess イベントで示されます。

回復サービスは,非稼働状態のホストの回復を定期的に試行します。追跡するには、イベント・タイプ PC\_ResourceRecoveryHostChangeStatus と PC\_ResourceRecovery\_FailToRecoverHost を確認します。

 回復サービスは、ホストが非稼働状態になると、ホストあたり10回まで回復 を試行します。試行回数は、システムのヘルスに関するタスク設定で変更で きます。また、ホストのステータスは[稼働中]に手動で変更することがで きます。

## タイムスロット内に実行が存在する

## 問題の説明

システムはテストを実行しようとしましたが、完了できませんでした。

## トラブルシューティング

実行の進行状況を[イベントログ]タブで追跡します。次の項では、トラブルシュー ティングの手順を、「イベントログ]タブの実行ステータス別に説明します。

## 実行はタイムスロットに存在し、ステータスは[実行中], [停止中], [アナリシス データの作成中]

実行は現在アクティブな状態です。 [テスト ラボ モジュール] → [テスト実行] タブを選択し、ツールバーの [実行画面] アイコンをクリックして、実行画面を 確認します。

実行を直ちに中止するには、タイムスロット・モジュールで[中止してリソース を解放]をクリックするか、[テスト実行]ビューで[実行の中止]をクリック します。

## 実行はタイムスロットに存在し, ステータスは[アナリシス デー タの作成を保留中]

次の手順を実行します。

- ラボ管理のテスト実行モジュールで、下のペインにある [更新] アイコンを クリックして画面を更新します。
- プロジェクトのプールに、稼働中のデータ・プロセッサ・ホストが存在する ことを確認します。
- 結果を分析するには、データ・プロセッサ・ホストで30分間タイムスロットを開いておく必要があります。30分間の分析用タイムスロットを予約できるように、他のタイムスロットのスケジュールを確認してください。
- [テスト実行]ページのツールバー・アイコンをクリックし、データ・プロセッサ・キューを確認します。キューが過負荷状態になっていると、データ・プロセッサ・ホストが利用可能になるまで実行はキュー内で待機する場合があります。
- 実行状態は、48時間経過すると[アナリシスデータの作成に失敗]に変わり ます(ラボの一般設定で指定可能)。

## 実行はタイムスロットに存在し,ステータスは[アナリシス デー タの作成に失敗]

- 1. 結果の分析を再試行します。
- データ・プロセッサ・ホストに十分なディスク空き容量があることを確認します。RawResults.zipの解凍後のサイズの2倍以上の空き容量を確保してください。
- 3. 結果の分析を手動で行います。実行の[結果] タブから RawResults.zip ファ イルをダウンロードし、アナリシス・ツールで結果を開きます。
- 4. 上記の手順でうまくいかない場合は、システムのヘルスを確認します。詳細 については、『HP ALM Performance Center ガイド』の「システムのヘルス」 の章を参照してください。

## 実行はタイムスロットに存在し、ステータスは[結果の照合前]

実行は正常に完了しています。結果を表示するには、実行データを照合してから 分析します。 [結果] タブの [照合と分析] ボタンをクリックしてください。こ のボタンは、テスト・ラボ・モジュールの [テスト実行] タブの下方に表示され ます。

## 実行はタイムスロットに存在し, ステータスは[アナリシス デー タの作成前]

実行は正常に完了しています。結果を表示するには、まず分析が必要です。 [結 果] タブの [分析] ボタンをクリックしてください。このボタンは、テスト・ラ ボ・モジュールの [テスト実行] タブの下方に表示されます。

## 実行はタイムスロットに存在し、ステータスは[完了]

実行は正常に完了し、結果の照合と分析も完了しています。 [結果] タブから HTML レポートと SLA レポートにアクセスできます。このタブは、テスト・ラボ・ モジュールの [テスト実行] タブの下方に表示されます。

## 実行はタイムスロットに存在し、ステータスは [取り消し]

実行は取り消されました。仮想ユーザ・アクションはないので、収集する結果は ありません。テストを再度実行してください。

## 実行はタイムスロットに存在し、ステータスは[実行エラー]

実行のイベント・ログ項目を確認し,実行の進行状況を追跡します。実行が失敗 する原因には,一般的に次のようなものがあります。

割り当てられたホストの1つ(Controller または Load Generator)が応答しない。ホストが自動適合として予約されている場合、システムは置換用のホストを自動的に探します。この問題は、イベント・ログにPC\_initRun\_ReplaceController イベントとPC\_initRun\_ReplaceLoadGenerators イベントとして記録されます。ホストの置換を試行する回数は、3回までです。

すべてのホストが利用不可能または応答していない場合,実行は失敗し,タ イムスロットは分割されます。その後,十分な数のホストが利用可能になっ た時点で,自動起動の設定に基づき,分割されたタイムスロットが自動的に 起動します。

 パフォーマンス・テストに関連付けられているスクリプトの1つが破損また は削除された。実行は失敗し、タイムスロットは分割され、システムはテス トを再試行しません。

分割されたタイムスロットの詳細については、「分割されたタイムスロット」(9 ページ)を参照してください。

#### 追加の手順:

- ホストが非稼働状態になった原因を調べます。
- 次の項の手順に従って、イベント・ログで PC\_runLTFailed、 PC\_stopRunFailure、 PC\_runLT\_Critical で始まるエラー・イベントについてトラブルシューティン グを行います。
- 上記の手順でも解決しない場合には、システムのヘルスを確認します。詳細については、『HP ALM Performance Center ガイド』の「システムのヘルス」の章を参照してください。

## [実行エラー] ステータスでイベント・ログに記録されるエラー・メッ セージ

#### エラー・メッセージ

PC\_runLT\_Critical:テストの実行は失敗しました。理由:「無効な URI:URI が空です。」

### トラブルシューティング

ラボ管理者に依頼して、次の手順でホストを再設定します。

- [ラボ・プロジェクト]>[ラボ設定]> [PC サーバ] モジュールで, PC サーバを選択します。
- [**サーバの再設定**]をクリックします。

#### エラー・メッセージ

#### PC\_runLTFailed\_CommunicationError

「http://<ホスト・アドレス>:8731/LTOP/LoadTestingService/LoadTestingService に接続できませんでした。TCPエラー・コード10061:対象のコンピュータによっ て拒否されたため,接続できませんでした。<ホストIP>:8731」

#### トラブルシューティング

問題が発生しているホスト・マシンに接続し、「Performance Center Load Testing Service」というサービスが実行されていることを確認します。サービスの再起動が必要になる場合があります。

#### エラー・メッセージ

PC\_runLTWarning: テストの実行で次の警告が発生しました:「エラー:プロセス "lr\_bridge.exe" はリモートホスト "<ホスト名>" に作成されませんでした。 理由:通信エラー。エージェント・プロセスまたはサービスがリモートホストで 実行中であることを確認してください。[MsgId:MERR-29987]'

## トラブルシューティング

問題が発生しているホスト・マシンに接続し、「Performance Center Agent Service」 というサービスが実行されていることを確認します。サービスの再起動が必要に なる場合があります。

エラー・メッセージ

PC\_runLTFailed\_ScriptDownloading: 「スクリプトを Controller にダウンロードで きませんでした」

## トラブルシューティング

- 1. テスト計画モジュールにアクセスし、テストのスクリプトを選択します。ス クリプトが [テスト スクリプト] タブに表示されることを確認します。
- スクリプトのアップロードに関するエラーが表示された場合は、問題のスク リプトを削除し、再度アップロードしてから、[Performance Test Designer] ウィンドウでスクリプトへのリンクを修正します。
- 3. テストを再度実行します。

この問題は、バージョン管理を使用しているプロジェクトでも発生することがあります。

- 実行対象のテストで定義されているスクリプトを確認します。
- バージョン・コントロールが有効なプロジェクトに VuGen を使ってスク リプトをアップロードする場合、スクリプトはすぐにはチェックインされないので、チェックインしたバージョンはまだ存在しません。その結 果、このスクリプトを使用するテストの実行が失敗します。スクリプト をチェックインすると、この問題を解決できます。

#### エラー・メッセージ

PC\_runLTFailed\_CommunicationError または PC\_runLTFailedQC:「ホスト <ホスト 名> で SSO トークンの検証が失敗しました」

#### トラブルシューティング

- 1. [**ラボ リソース**] > [**ホスト**] モジュールを選択し, SSO トークン検証で失敗したホストを選択します。
- 2. [ホストの再設定]をクリックし、実行を再開します。
- 同じメッセージが表示される場合は、ラボ管理者に依頼し、 [ラボ プロジェ クト] > [ラボ設定] > [PC サーバ] から PC サーバを選択して上記の手順 を実行してもらいます。各 PC サーバで[サーバの再設定] をクリックします。

#### エラー・メッセージ

PC\_stopRunFailure\_CommunicationError: テストを停止できませんでした。理由: メッセージを受信できる net.pipe://localhost/CntrlService/Service でリッスンしてい るエンドポイントがありませんでした。これは一般に,アドレスまたは SOAP ア クションが正しくない場合に発生します。詳細については, InnerException を参照 してください (ある場合)。パイプ・エンドポイント

'net.pipe://localhost/CntrlService/Service'が、ローカル・コンピュータ上で見つかり ませんでした。'

### トラブルシューティング

ユーザまたはシステムが実行の停止を要求したとき, Controller マシンはダウン状態でした。

[結果の回復]を実行し、照合と分析を続行します。結果ファイルに問題がなければ、分析レポートが作成されます。Controller がダウン状態になってパフォーマンス・テストが停止するまでの間、データが部分的に欠落する可能性があります。

#### エラー・メッセージ

**PC\_runLTFailed\_LaunchCntrl**: テストの実行は失敗しました。理由: Controller を 起動できませんでした。

## トラブルシューティング

- [ラボリソース]>[ホスト] モジュールを選択し、失敗した Controller を 選択します。
- 2. [ホストの再設定] をクリックし,実行を再開します。
- 3. 同じメッセージが表示されて実行が失敗する場合, Controller マシンにリ モート・デスクトップ接続し, Controller を起動します。
- 「ライセンスのセキュリティ違反」に関するメッセージが表示された場合、Controllerマシンで次の手順を実行します。
- <Performance Center ホストのインストール・ディレクトリ>\bin ディレクトリから PC\_Upgrade.exe を実行します。
- [ラボリソース]> [ホスト] モジュールを選択し、失敗した Controller を選択します。
- [ホストの再設定] をクリックします。
- ― 実行を再開します。

エラー・メッセージ

テストの実行は失敗しました。理由:スクリプト [xxx] の実行論理が無効です。

トラブルシューティング

実行環境設定の実行論理と実際のスクリプト・アクションが整合していないため、 スクリプトの検証に失敗しました。VuGenでスクリプトを開き、矛盾した箇所を 修正します。

## 実行はタイムスロットに存在し、ステータスは [結果の照合に 失敗]

実行のイベント・ログ項目を確認し、実行の進行状況を追跡します。

**注**:イベント・ログのエラー・メッセージから解決方法がわからない場合は、シ ステムのヘルスを確認します。詳細については、『HP ALM Performance Center ガ イド』の「システムのヘルス」の章を参照してください。

## [結果の照合に失敗] ステータスでイベント・ログに記録されるエラー・ メッセージ

エラー・メッセージ

PC\_collateResultsError:結果を照合できませんでした。理由:「Load Generator: <Load Generator 名 >からの結果ファイルを参照できません」

トラブルシューティング

- 問題が発生した Load Generator 上で「Performance Center Agent Service」というサービスが実行されていることを確認します。サービスの再起動が必要になる場合があります。
- 実行の [結果] タブにある [結果の照合] をクリックし, 結果を照合します。

#### エラー・メッセージ

**PC\_collateResultsError**:結果を照合できませんでした。理由:「LTOP サービスが 異常終了しました。照合を復元できません」

## トラブルシューティング

「Performance Center 負荷テスト サービス」が再開していない可能性があるので、 [結果の照合] をもう一度クリックします。

#### エラー・メッセージ

PC\_collateResultsError:結果を照合できませんでした。理由:「照合情報を取得できませんでした」

トラブルシューティング

[**ラボ リソース**] > [ホスト] を選択し, Controller が表示されているかどうか チェックします。表示されていない場合,オリジナルのホストが削除されていま す。この場合,結果を照合することはできません。管理者に問い合わせてください。

#### エラー・メッセージ

PC\_collateResultsError:結果の照合で致命的なエラーが発生しました。理由:「パ イプからの読み取り中にエラーが発生しました。パイプは終了しました。(109, 0x6d)」

トラブルシューティング

[結果の照合]をもう一度実行します。

エラー・メッセージ

PC\_collate\_NDMHostNotFound:ネットワーク遅延モニタ・ソース・ホスト・'<ネットワーク遅延モニタ・ソース・マシン名>'がホストー覧に見つかりませんでした。 照合プロセスはスキップされます。

#### トラブルシューティング

NDM モニタのソース・マシンはホスト・モジュールで表示されます。ソース・ マシンが ALM から削除された,またはホストとして追加されなかった場合,照 合プロセスはそのマシンの NDM データを収集しません。最終的な分析レポート に,該当する NDM データは含まれません。

# 第2章 ファイアウォール越しの Load Generator とモニタに関する トラブルシューティング

本章では、ファイアウォールをまたがる Load Generator とモニタに関する問題の トラブルシューティングについて説明します。

## ファイアウォール越しの Load Generator

## 問題の説明

ファイアウォール越しの Load Generator では,次のような問題が発生することがあります。

- Load Generator をパフォーマンス・テストに追加できない。
- Load Generator のチェック・ホスト・プロセスが結果として [失敗] を返した。
- Load Generator が [利用不可/非稼働] の状態になっている。
- Load Generator を再起動できない。
- ホスト・モジュールの[ファイアウォール越し] タブに, Load Generatorの 設定が表示されない。

## トラブルシューティング

- 1. Load Generator が正しく設定されていることを確認します。
  - a. ラボ管理にログインします。
  - b. ラボ管理サイドバーの[**ラボリソース**]で[ホスト]を選択します。
  - c. グリッドでホストを右クリックし, [ホスト詳細]を選択します。

- d. [場所] が ofw であり, MI Listener の名前が定義されていること を確認します。
- e. Load Generator がインストールされているホストで、[スタート]
   > [プログラム] > [HP ソフトウェア] > [Performance Center ホスト] > [詳細設定] > [Performance Center エージェント設 定]を選択します。[エージェント設定] ダイアログ・ボックス が開きます。
- f. [ファイアウォールエージェントを有効にする]を選択し、[設定]をクリックします。[ファイアウォール越しの処理の設定] ダイアログ・ボックスが開きます。
- g. [MI Listener 名] と、上記のラボ管理のホストで指定した MI Listener の名前が完全に一致することを確認します。
- h. [**ローカルマシンキー**]と、上記のラボ管理で指定したホストと 場所の名前が完全に一致することを確認します。形式: <"ofw host name"> <"ofw location name">
- i. [OK] をクリックし,もう一度 [OK] をクリックすると, [エー ジェント設定] ダイアログ・ボックスが閉じます。
- j. エージェントを再起動するプロンプトが表示された場合は, [OK] をクリックします。
- k. Remote Management Agent Service のログで,エージェントが実行 中であることを確認します。
- 2. Load Generator の設定が正しいことを確認した後も上記の問題が発生す る場合は、次の手順を実行します。
  - a. MI Listener が実行中であることを確認します。
  - b. MI Listener のログにエラーが記録されていないことを確認します。

## 一部のモニタでデータが表示されない

#### 問題の説明

この問題は、Windows リソース、MS IIS、SQL Server、Citrix Server、MS ASP を 含む PDH モニタで発生することがあります。

このモニタでは、測定データの取得に NET USE 接続が必要になります。監視対象の測定またはカウンタを選択すると、Performance Center エージェント・マシン 上の MonitorClient.exe プロセスは、ログインしたユーザの NET USE を使用して テスト対象アプリケーション (AUT) にアクセスします。

ただし、パフォーマンス・テストの実行中、Performance Center エージェントは MonitorServer.exe プロセスを起動し、ローカル・ユーザである IUSR\_METRO を 使用して AUT のデータを取得します。したがって、テストの実行中、ファイア ウォール越しのモニタ・マシンと AUT 間には NET USE 接続が確立されず、その 結果 PDH モニタで測定データは取得されなくなります。

## トラブルシューティング

Monitor Over Firewall マシンに magentservice.exe をインストールしたユーザと, 測定またはカウンタの選択でログインしたユーザと同じであることを確認します。

- ファイアウォール越しのモニタ・マシンで、次の手順を実行します。
- 1. Performance Center Agent Service を停止します。
  - a. [スタート]>[ファイル名を指定して実行]を選択し,「services.msc」 と入力します。
  - b. サービスのリストが開いたら、 [Performance Center エージェント サービス] を右クリックして [停止] を選択します。
- 2. [スタート] > [ファイル名を指定して実行] を選択し, 「cmd」と入力しま す。コマンド・ウィンドウが開きます。
- 3. 「cd < Performance Center Monitor over Firewall のインストール・ディレクト リ>\launch service\bin」と入力し, Enter キーを押します。
- 4. 「magentservice remove」と入力して Enter キーを押します。
- 5. 「magentservice install <ログインしているユーザ名><パスワード>」と入 力し, Enter キーを押します。
- 6. 手順1に従って, Performance Center Agent Service を再起動します。

# 第3章 トポロジと SiteScope の統合に 関するトラブルシューティング

本章では、トポロジと SiteScope の統合に関する問題のトラブルシューティングに ついて説明します。

# [モニタの設定] ダイアログ・ボックスに何も表示されない, またはエラー・メッセージが表示される

## 問題の説明

[モニタの設定] ボタンをクリックすると,空のダイアログ・ボックスが開きま す。左上に赤の [x] が表示されるか,エラー・メッセージが表示されます。

## トラブルシューティング

空のウィンドウが表示される場合:

- SiteScope のユーザ・インタフェースの統合に関する問題が発生している 可能性があります。確認のために、次の URL から HP SiteScope を直接開 きます(トポロジ統合を経由しません)。http://<SiteScope サーバ>: 8080/SiteScope
- HP SiteScope ウィンドウが正しく開かない場合,次の手順を実行します。
  - Java (バージョン1.6以降) がクライアント・マシンにインストー ルされていることを確認します。
  - [Java コントロール パネル]を開き、[一般] タブにある [ネッ トワーク設定] をクリックします。
  - 3. [直接接続] を選択します。

- HP SiteScope ウィンドウは正しく開いても、トポロジから SiteScope ウィンドウを開くと問題が発生する場合には、トポロジ統合の設定が SiteScope で正しく行われていることを次の手順で確認します。
  - 1. SiteScope 管理者アカウントにユーザ名とパスワードが定義され ていることを確認します。
  - 2. [SiteScope の一般設定] で,SSO Init 文字列と通信セキュリティ のパスフレーズが一致していることを確認します。

#### ウィンドウにエラー・メッセージが表示される場合:

エラー・メッセージが表示される場合は、次の表の説明と解決方法を参照してく ださい。

| エラー・メッセージ                                                                                                    | 説明と解決方法                                                                                 |
|----------------------------------------------------------------------------------------------------|-----------------------------------------------------------------------------------------|
| パスフレーズが無効であるため,<br>SiteScopeの認証が失敗しました。<br>ALM Platform と SiteScope サーバで<br>定義されている通信セキュリティ・<br>パスフレーズが一致することを確認<br>してください。 | [SiteScope の一般設定] で,SSO Init 文<br>字列と通信セキュリティのパスフレー<br>ズが一致していることを確認します。                |
| SiteScope ポイントが上限 (500) に達<br>しました。<br>無料で追加ポイントを得るには,管<br>理者を通して HP サポートにお問い<br>合わせください。                                   | Performance Center ユーザは, 追加ポイン<br>トを無料で取得できます。ポイントの請<br>求については, HP サポートにお問い合<br>わせください。 |
| サポートされていない SiteScope バー<br>ジョンに接続しようとしています -<br>この機能には SiteScope 11.01 以降が<br>必要です。<br>管理者に問い合わせてください。                      | 正しいバージョンがインストールされて<br>いることを管理者に確認してください。                                                |

| 所定の URL で SiteScope に接続でき<br>ません : <sitescope url="">。<br/>エラー : &lt;ネットワーク・エラー・<br/>メッセージ&gt;</sitescope> | この問題の原因には、SiteScope サーバの<br>名前,ポート,SSLが正しく入力されて<br>いない場合,<br>SiteScope サービスがダウン状態である<br>場合,クライアント・マシンがネット<br>ワーク経由で SiteScope Server にアクセ<br>スできない場合などがあります。<br>ネットワーク・エラー・メッセージから,<br>実際の問題を特定してください。 |
|----------------------------------------------------------------------------------------------------|----------------------------------------------------------------------------------------------------|
| SiteScope 内部エラー。管理者に問い<br>合わせてください。                                                                        | SiteScope 例外が ALM クライアント・ロ<br>グ・ファイル内にあります。HP サポー<br>トにお問い合わせください。                                                                                                    |

## テンプレート配布でのエラー

## 問題の説明

[テンプレートのデプロイの結果] ダイアログ・ボックスの [**失敗の理由**] カラ ムにエラー・メッセージが表示されます。

## トラブルシューティング

表示されたエラー・メッセージが,上記の「[モニタの設定]ダイアログ・ボッ クスに何も表示されない,またはエラー・メッセージが表示される」で示したメッ セージと同じかどうかを確認します。

それ以外のエラー・メッセージが表示される場合は、SiteScopeのマニュアルを参照してください。

## 実行時にトポロジ・グラフが表示されない

## 問題の説明

[パフォーマンス テストの実行] ページの [トポロジ] タブにトポロジ・グラフ が表示されません。

## トラブルシューティング

- トポロジ内にモニタが設定されたノードが存在し、パフォーマンス・テスト に関連付けられていることを確認します。
- HP SiteScope ウィンドウを開き (http://<SiteScope サーバ>:8080/SiteScope), トポロジに相当するグループを探します。グループが、存在し、モニタを持ち、SiteScope で有効になっていることを確認します。グループが無効になっている場合は、Controllerのログで関連するエラーを確認します。

## 実行時にトポロジ・グラフにデータが表示されない

## 問題の説明

[パフォーマンス テストの実行] ページの [トポロジ] タブでトポロジ・グラフ が表示されますが, データが表示されません。

## トラブルシューティング

- [トポロジ デザイナ]ウィンドウで、[モニタの設定]ボタンをクリックします。[モニタの設定]ダイアログ・ボックスが開くので、SiteScopeがトポロジ・マシンに接続でき、監視可能な状態であることを確認します。
- HP SiteScope ウィンドウを開き (http://<SiteScope サーバ>:8080/SiteScope), トポロジに相当するグループを探します。グループが存在し、グループには モニタがあり、SiteScope で有効になっていることを確認します。グループが 無効になっている場合は、Controller ログにエラーが記録されていないか確認 します。

## HP SiteScope と ALM Performance Center を組み 合わせて使用する

## 問題の説明

SiteScope for Load Testing ではなく HP SiteScope をインストールした環境において, 再インストールを行わずに, SiteScope サーバでトポロジ機能を統合したい場合が あります。

## トラブルシューティング

HP SiteScope での監視間隔の最小値は 15 秒ですが, Performance Center には長す ぎます。

SiteScope サーバで,次のエントリを master.config ファイルに追加します。また は、 [インフラストラクチャ プリファレンス]ページで追加します。

- \_\_monitorMinInterval=1
- \_topazPageSkipEmptyValues=true
- \_\_maxMonitorSkips=60
- \_shutdownOnSkips=

master.config ファイルと [インフラストラクチャプリファレンス] ページへのア クセス方法の詳細については, SiteScope のドキュメントを参照してください。

**注:maxMonitorSkips=60** プロパティと shutdownOnSkips= プロパティは,パフォーマンス・テストに関連付けられていない SiteScope モニタに影響を与えることがあります。

# 第4章 System Identity Utilityの トラブルシューティング

本章では、System Identity Utility に関する問題のトラブルシューティングについて 説明します。

# IdentityChangerUtil.exe の実行中に「別のインスタンスが既に実行中です。別インスタンスに切り替えてください」というエラーが発生する

## 問題の説明

Change Identity utility の別のインスタンスが既に実行中の場合,このエラー・メッ セージが表示されます。

## トラブルシューティング

- 他のインスタンスが実行中である場合は、そのインスタンスを使用するか、 そのインスタンスを終了してからユーティリティを再起動します。
- 他にインスタンスがない場合は、別のユーザが同じマシン上でユーティリ ティを実行しています。そのユーザに切り替えてからユーティリティを終了 し、別のユーザ名でユーティリティを実行してください。

## ALM Platform の詳細情報を Performance Center サーバに入力すると、「ALM Platform に接続できま せん」というエラーが発生する

## 問題の説明

このエラー・メッセージが表示されるのは、資格情報に誤りがある場合、または ALM Platform が実行中でない場合です。

## トラブルシューティング

- Performance Center 管理者の資格情報を使って ALM にログインできることを 確認します。
- ALM Platform が稼働していることを確認します。

## システム・ユーザの変更でエラーが発生する

## 問題の説明

**エラー・メッセージ**:変更内容を適用できません。一部のホストがアイドル状態 ではありません。

別の操作を実行中のホストが存在する場合に、このエラー・メッセージが表示さ れます。

## トラブルシューティング

- 1. ラボ管理にログインし、ホスト・モジュールにアクセスします。ホスト がすべて**アイドル**状態であることを確認します。
- 2. ホストがすべて**アイドル**状態の場合,ホスト・プールに所属するホスト の中にアイドルでないものがないかチェックします。
- 3. System Identity Utility を再度実行します。

## 問題の説明

**エラー・メッセージ**:別のユーザ名を入力してください。

ユーザ名を,現在のユーザ名に変更しようとすると,このエラー・メッセージが 表示されます。

トラブルシューティング

別のユーザ名を指定します。

#### 問題の説明

**エラー・メッセージ**:設定が失敗しました:<マシン名>上に負荷テスト・サービスがありませんでした。サービスが存在して実行されていることを確認してください。

負荷テスト・サービスが実行されていない場合,またはホスト上でSSOキーが定義されている場合,このエラー・メッセージが表示されます。

## トラブルシューティング

- [スタート] > [ファイル名を指定して実行] を選択し、「services.msc」と 入力します。[サービス] ウィンドウで [Performance Center 負荷テスト サー ビス] が実行中であることを確認します。
- ホスト・マシンで定義されている SSO キーと、Performance Center サーバ上で 定義されている SSO キーが一致することを確認します。SSO キーは次で確認 できます。
  - Performance Center Server : < Performance Center サーバのインス トール・ディレクトリ>\dat\PCS.config
  - Performance Center Host: < Performance Center ホストのインス トール・ディレクトリ>\dat\LTS.config

キーが一致しない場合,ホストの LTS.config ファイルのキーを変更します。 次に [サービス] ウィンドウを開き, Performance Center Load Testing Service を 再起動します。

## 問題の説明

次のエラー・メッセージが表示されます。

- 必須ポリシーを追加しようとして問題が発生しました
- グループにユーザを追加しようとして問題が発生しました

- アプリケーション・プール ID を変更しようとして問題が発生しました
- COM 設定を変更しようとして問題が発生しました
- IIS を変更しようとして問題が発生しました
- パスワードを変更しようとして問題が発生しました
- PC グループを変更しようとして問題が発生しました
- グループを作成しようとして問題が発生しました
- ユーザを作成しようとして問題が発生しました
- 古い ID を削除するときに問題が発生しました
- Admin からユーザを削除するときに問題が発生しました

上記のエラー・メッセージは、操作の実行に必要なアクセス許可が設定ユーザに 割り当てられていない場合に表示されます。

## トラブルシューティング

設定ユーザには、ユーザを変更しようとしているすべてのマシン上で管理者権限 が必要です。

## ホストまたは Performance Center サーバの再設定 をラボ管理から実行できない

## 問題の説明

この問題は, System Identity Utility で Performance Center Server または Host を設定 できなかったために,ユーティリティを終了したときに発生します。

## トラブルシューティング

もう一度, Change System User タスクを最初から実行します。

## 第5章 一般的なトラブルシューティング

本章では、一般的な問題のトラブルシューティングについて説明します。

## データベース・サーバにログインできない

#### 問題の説明

次のエラー・メッセージが表示されます。アプリケーションがデータベースに接 続するときに問題が発生しました。

## トラブルシューティング

データベース・サーバのホスト名,タイプ,ユーザ名,パスワードが正しいこと を確認します。不明な点はデータベース管理者に確認してください。

## モニタを作成できない

## 問題の説明

モニタを作成できません。

## トラブルシューティング

 マシンにアクセスしようとしているユーザがマシン上に存在し, 適切なア クセス権限が割り当てられていることを確認します。通常, 監視を行う ユーザは IUSR METRO です。

たとえば、[Windows リソース] モニタを追加する場合, IUSR\_METRO ユーザが監視対象マシン上に存在し,適切なアクセス権限が必要です。

2. 一部のモニタでは、Utility Server と Controller 上にクライアントをインス トールする必要があります。

Oracle の場合, Oracle Client のインストールが必要です。

- モニタに必要なエージェントが監視対象マシン上で実行中であることを 確認します。
- 4. 一部のモニタでは、特定の URL に Performance Center Utility Server と Controller の両方からアクセスする必要があります。

Apache の場合, 次の URL になります。<u>http://<サーバ>:<ポート></u>/server-status:auto

## 自動ホスト・モニタの無効化

## 問題の説明

ホスト・モニタ機能は、パフォーマンス・テストの対象となるすべてのマシンに ついて(OFW マシンを除く),基本的な Windows モニタ・データを自動設定し ます。このデータ(CPU,ディスク容量、メモリなど)は、パフォーマンス・テ ストの実行中にオンライン・グラフで表示され、実行後は照合や分析に利用でき ます。この機能は、自動適合 Load Generator で使用できるので便利です。ただし、 ネットワーク・ポートを閉じた環境でこの機能を使用すると、パフォーマンス・ テストの開始時にシステム速度が大幅に低下する可能性があります。

## トラブルシューティング

Performance Center 12.50 以降,ホスト・モニタを無効にする設定が可能になりました。詳細については,HP ソフトウェアのセルフ・ソルブ技術情報の記事 KM01517448

(https://softwaresupport.hp.com/group/softwaresupport/search-result/-/facetsearch/document/KM01517448) を参照してください。